# User manual BS1000 LAN base station

## Contents

- 1.Introduction
- 2.Package of the LAN Base Station
- 3.Software installation
- 4.Installation of the Receiver
- 5.Sensor operation
- 6.Software operation

# Introduction

The BS1000 is a receiver station for the AREXX Multi Logger system. Like the BS500 station, the BS1000 receives sensor data via wireless transmission and sends these data via a USB interface to a PC. The additional Ethernet link enables the BS1000 to send measured values via a TCP/IP protocol. This interface allows also the transmission of Messenger e-mails. In addition to that, the built-in web server can display recent measurement values. With the latest software it is also possible to synchronize the data of several BS-1000 or BS-500 receivers.

# Package of the LAN Base Station

Contents of the package:

- 1. LAN Base Station module
- 2. USB cable
- 3. Power supply net adapter 5V DC.
- 4. CD-ROM including the software and user manual

Please check if the package contains all parts and contact your dealer if the package is not complete.

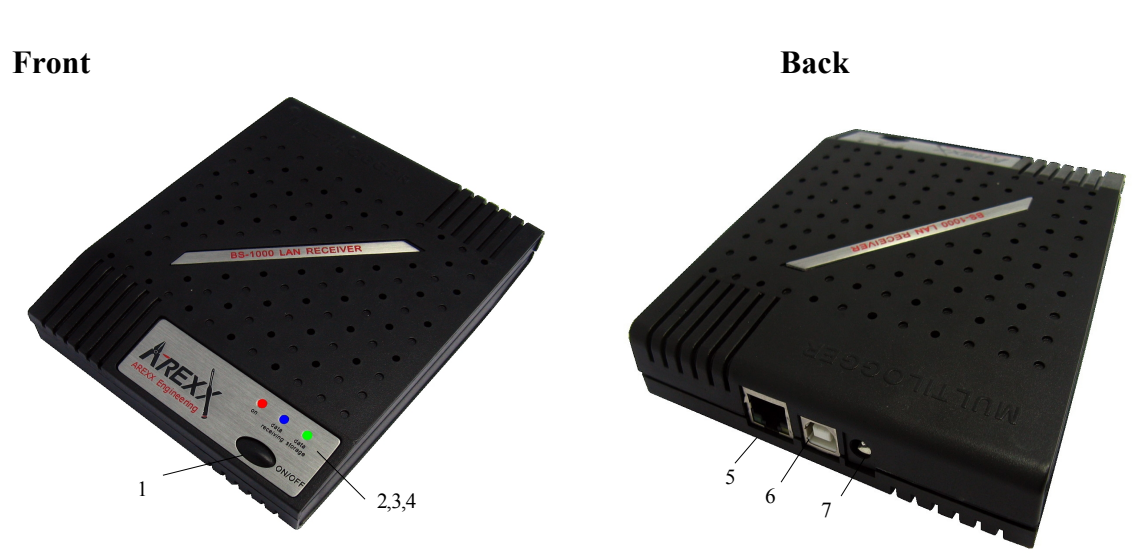

## **BS-1000**

| 1. On/Off switch | 5 LAN connector  |
|------------------|------------------|
| 2. Red LED       | 6. USB connector |
| 3. Blue LED      | 7. DC connector  |
| 4. Green LED     |                  |
|                  |                  |

LED functions:

Red LEDLED is on when the BS-1000 is powered on.Blue LEDBlinks when the BS-1000 receives sensor dataGreen LEDFigure 1000 receives sensor data

- Off: network and flash memory storage are not active
- On: network not active, flash storage active,
- Blinks short on and long off: network active, no flash storage
- Blinks long on and short off: network active, flash storage active

### Software Installation

Prior to using the BS1000 via USB, you have to install the supplied software on your PC. Insert the supplied CD-ROM into the CD drive of your PC. After insertion the installation wizard will appear. If the automatic set up has been disabled in your Windows software, you can activate the window by opening the Explorer file, go to the CD drive and double-click on the *default.htm* file.

Select your language on the installation screen and then select the installation option. Follow the instructions on the screen.

### Installation of the receiver

Once you have installed the software and connected the BS1000 to the 5V power supply, you can connect the receiver module (BS1000) to your computer via the supplied USB lead. Windows will now start installing the required RF\_USB driver. Depending on your Windows version, the installation process may slightly vary:

### Windows XP:

| Found New Hardware Wizard |                                                                                                    |  |
|---------------------------|----------------------------------------------------------------------------------------------------|--|
|                           | Welcome to the Found New<br>Hardware Wizard                                                                                                    |  |
|                           | Windows will search for current and updated software by<br>looking on your computer, on the hardware installation CD, or on<br>the Windows Update Web site (with your permission).<br><u>Read our privacy policy</u> |  |
|                           | Can Windows connect to Windows Update to search for<br>software?                                                                                                    |  |
|                           | <ul> <li>Yes, this time only</li> <li>Yes, now and every time I connect a device</li> <li>No, not this time</li> </ul>                                                                                               |  |
|                           | Click Next to continue.                                                                                                    |  |
|                           | < Back Next > Cancel                                                                                                    |  |

Please select 'No, not this time' and click on 'Next'.

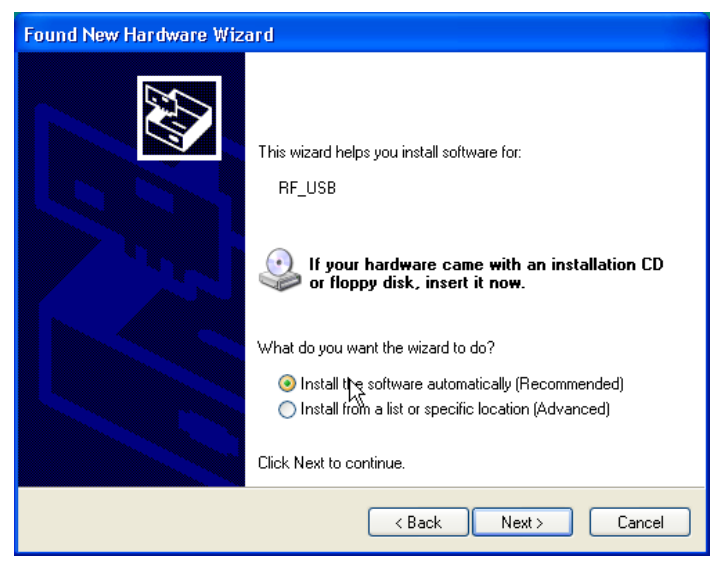

Choose the automatic software installation and click on 'Next'

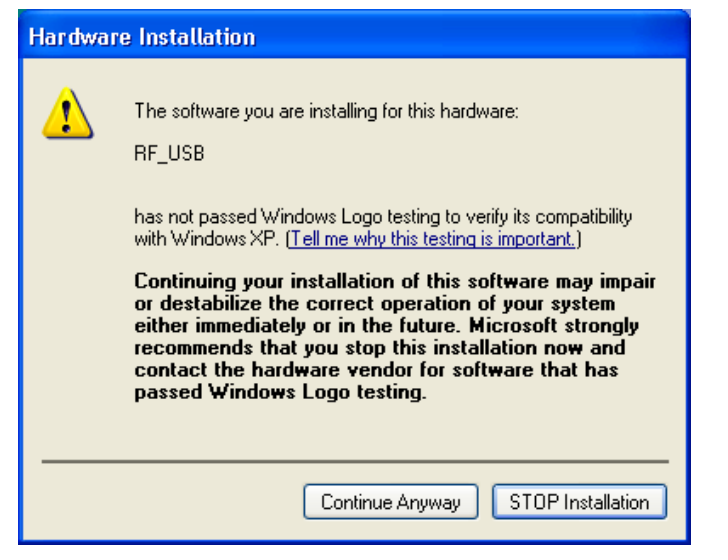

A Windows-Logo test has not been requested for the RF USB-driver.

Therefore click on: 'Continue Anyway'.

| Found New Hardware Wiz | ard                                                                                                    |
|------------------------|----------------------------------------------------------------------------------------------------|
|                        | Completing the Found New<br>Hardware Wizard<br>The wizard has finished installing the software for:<br>RF_USB |
|                        | Click Finish to close the wizard.                                                                             |
|                        | < Back Finish Cancel                                                                                          |

When the installation is complete, click on 'Finish'.

Once the driver has been installed, you can start the application. You can start the program via the start menu: Start->All Programs->Temperature-Logger.

On the left side a (still empty) sensor list is displayed. On the right side is a space for a graphic display of the measured temperature curves. On the left bottom side of the screen a status bar displays the message 'Ready'.

## Software operation

The temperature data will be received and stored as soon as the Windows system has been started. Therefore it is not necessary to start the temperature-logger program to store new data.

The program offers following functions:

- •Graphic display of the measured temperatures for every individual sensor
- •Settings for every individual sensor
- •Export data in various formats

For further details please refer to the on-line help for the program.

In addition to that, the CD contains two extra tools: the *NetworkConfig* program to help you detect the network parameters that the BS1000 is using, and the *RuleEditor* which is a tool to build the *messenger-control* file that you need to control the built-in *Messenger* facility. Furthermore, the BS1000 web server offers some administrative pages for various settings.

## NetworkConfig

The *NetworkConfig*-tool requests the network parameters of a BS1000 connected via USB. To this end, the temperature-logger software should be installed already. These network parameters allow you to look directly at the BS1000 web server. The standard settings of the BS1000 sets the network name to 'log' followed by two digits. This name is depicted on the BS1000 housing. With this name you can browse directly to the webserver of the BS1000. The networkconfig tool is used to read or change its network settings directly, if first connection is not possible.

In addition to the data logger, the web server contains administrative pages in which you can set the parameters of the various functions:

- Network parameter
- E-mail parameter
- Messenger parameter
- Sensor parameter
- Internet time parameter
- Password
- Event Log parameter

In conjunction to the temperature logger software, the network config program displays following window:

July 5 2010

| 🚏 Temperature L | ogger Network Configuration Tool | X     |
|-----------------|----------------------------------|-------|
|                 |                                  | Read  |
| Address:        | 192 . 168 . 1 . 125              | Write |
| Net mask        | 255 . 255 . 255 . 0              |       |
| Gateway         | 192 . 168 . 1 . 254              |       |
| DNS server      | 192 . 168 . 1 . 254              |       |
| Network name    | log40                            |       |
| DNS suffix      | lan                              | Exit  |
|                 |                                  |       |

The window contains the following fields:

- *Use DHCP*: If this box is checked, the BS1000 will use the network settings of an available DHCP server. In this case, the other fields below remain inactive. If this box is not checked, the network settings are static and the other fields must be filled in.

- Address: the current IP address of the BS1000
- NetMask: the utilized net mask setting
- Gateway: the utilized Gateway-address
- DNS server: the current DNS server
- Network name: the network name of the BS1000
- DNS suffix: the network suffix as indicated by the BS1000.

The Read button asks the BS1000 to supply the parameters. The Write button writes the parameters into the BS1000.

The BS1000 web server is located at the address defined by the network name, followed by the DNS network addition. In the example shown above the BS1000 is located at the address: http://log40.lan.

The standard network name is 'log', followed by 2 digits. This name is indicated on the housing of the BS1000.

This method allows you to browse directly to the indicated address without any tools.

## BS1000 Web server

The built-in web server contains a few pages of the most recent measurements. Moreover the program offers administrative pages for various settings.

The BS1000 web server is located at the address that has been defined by the network name, followed by the DNS network addition. Please note that an eventual blocking by a firewall and/or browser should be disabled as long as these apply to the BS1000.

|                      | - 1      |                               |       |      |      |
|----------------------|----------|-------------------------------|-------|------|------|
| Device: log40        | Decent   | values per senser             |       |      |      |
| Per sensor           | Recent   | values per sensor             |       |      |      |
| <u>Recent values</u> | Sensor   | Time 🔻                        | Value | Unit | rssi |
| <u>Graph</u>         | 9368     | Monday, May 31, 2010 14:06:52 | 16.0  | °C   |      |
|                      | 24970CO2 | Monday, May 31, 2010 14:06:45 | 470.7 | ppm  |      |
|                      | 16404RH  | Monday, May 31, 2010 14:06:21 | 87.0  | RH%  |      |
|                      | 24970    | Monday, May 31, 2010 14:06:04 | 20.0  | °C   |      |
|                      | 8248     | Monday, May 31, 2010 14:05:57 | 20.7  | °C   |      |
|                      | 4096     | Monday, May 31, 2010 14:05:52 | 20.9  | °C   |      |
|                      | 16404    | Monday, May 31, 2010 14:05:22 | 14.3  | °C   |      |

For every single sensor, the Initial page shows the most recent measurements:

In this case, the latest measurement received per sensor is registered. The time indication is formatted according to the standard setting of the computer. The rssi column displays the radio strength of the signal received.

You can access the admin pages via the link called 'Admin' on top of the screen.

After entering the User ID and the password (the standard settings are *admin/admin*) the program activates following window:

|               | <u>Measurements</u>   | Admin               |
|---------------|-----------------------|---------------------|
| Device: log40 | 8 d                   |                     |
| Network       | Administrati          | ion                 |
| <u>Email</u>  | Choose one of the ite | ems on the left bar |
| Sensors       | Version 1.0.2.0       |                     |
| Messenger     |                       |                     |
| Names         |                       |                     |
| Time server   |                       |                     |
| Password      |                       |                     |
| Recent Events | 1                     |                     |
|               |                       |                     |

The active Firmware version is displayed on the screen. Further down we will explain the links in the left column:

### Network

|                | Measurements Adm      | hin           |
|----------------|-----------------------|---------------|
| Device: log40  | <b>.</b>              |               |
| <u>Network</u> | Network settin        | gs            |
| Email          | Auto Configure (DHCP) |               |
| Sensors        | Address               | 192.168.1.125 |
| Messenger      | Net mask              | 255.255.255.0 |
| Names          | Gateway               | 192.168.1.254 |
| Time server    | DNS server            | 192.168.1.254 |
| Password       | Network name          | log40         |
| Recent Events  | DNS suffix            | lan           |
|                |                       | Submit        |

This window contains the same data that have already been explained in the NetworkConfig tool. You might update the settings via the Submit button, if necessary.

#### E-mail

|               | Measurements Admir          | 1       |
|---------------|-----------------------------|---------|
| Device: log40 | <b>_</b>                    |         |
| Network       | Email settings              |         |
| Email         | Current mail server address | 0.0.0.0 |
| Sensors       | Mail server address         |         |
| Messenger     | From field                  |         |
| <u>Names</u>  | Username                    |         |
| Time server   | Password                    |         |
| Password      |                             | Submit  |
| Recent Events | 1                           |         |
|               |                             |         |

This page determines the data of the e-mail server address that is used to send the Messenger records to an e-mail address.

The 'From field' defines the e-mail address of the sender that is used for the transmission of the Messenger e-mail. In some cases, the user name and the password must be entered. This can be done in the two lower fields. However, in most cases the user name and the password are not required.

#### Sensors

|                    | Measurements Admir     | 1                                      |
|--------------------|------------------------|----------------------------------------|
| Device: log40      |                        |                                        |
| Network            | Sensor definition      | IS                                     |
| Email              | Current version        | Built-in Temperature, Humidity and CO2 |
| Sensors            |                        |                                        |
| Messenger          | Sensor definition file | Browse                                 |
| Names              |                        | Submit                                 |
| <u>Time server</u> |                        |                                        |
| Password           |                        |                                        |
| Recent Events      | 1                      |                                        |
|                    |                        |                                        |

The values of the incoming measurements are converted according to the sensor definition file. This definition file is an xml file that contains the required parameters for the conversion. If new sensor types are added, the relevant definition file can be uploaded here so that the BS1000 can use these indications for the operation. When you submit an empty file field, the default internal definition file is used.

#### Messenger

|               | <u>Measurements</u> | Admin           |        |
|---------------|---------------------|-----------------|--------|
| Device: log40 |                     | _               |        |
| Network       | Messenger r         | ules            |        |
| <u>Email</u>  | Current version     | No version info |        |
| Sensors       | Dula fila           |                 | Brown  |
| Messenger     | Rule lile           |                 | Browse |
| <u>Names</u>  |                     | Submit          |        |
| Time server   |                     |                 |        |
| Password      |                     |                 |        |
| Recent Events | 1                   |                 |        |

The Messenger is configured via a 'Rule file' that is set up via a so-called ,*Rule Editor'* and which contains one or more Messenger rules. These indications define actions that are triggered as soon as one or more conditions are met. The currently valid 'Rule file' will be marked as "current version". Further details are given in the description of the *Rule Editor*. When you submit an empty file field, the current rule file is erased, and no rules are applied.

#### Names

|                    | Measurements Admin |                        |
|--------------------|--------------------|------------------------|
| Device: log40      |                    |                        |
| Network            | Sensor names       |                        |
| Email              | Current version    | no version information |
| Sensors            | Sensor name file   | Browse                 |
| Messenger          | Sensor name me     | Diowse                 |
| Names              |                    | Submit                 |
| <u>Time server</u> |                    |                        |
| Password           |                    |                        |
| Recent Events      |                    |                        |

Instead of showing sensors by id, sensors can be shown by their names. An xml file with a namelist can be uploaded on this page. The namelist file is created by a small tool from the temperature logger software (Name list editor). Besides manual entry of names, a list can be imported by the tool from the temperature logger software.

|                | <u>Measurements</u> <u>Admin</u> |                                 |
|----------------|----------------------------------|---------------------------------|
| Device: log40  |                                  |                                 |
| <u>Network</u> | Time server setti                | ngs                             |
| <u>Email</u>   | Current time server address      | 207.46.232.182                  |
| Sensors        | Last queried time                | Tuesday, June 01, 2010 14:44:20 |
| Messenger      | Time server address              | time.windows.com                |
| Names          | Time zone offset (minutes)       | -60                             |
| Time server    |                                  | Submit                          |
| Password       |                                  |                                 |
| Recent Events  | 1                                |                                 |
|                |                                  |                                 |

At the start up of the BS1000 and in certain time intervals (provided that the system has been configured accordingly), the time is requested from an Internet time server and the internal clock of the base system is updated by this time.

The clock of the BS1000 system is powered by a button cell when the station is switched off. Therefore the BS1000 system will always register new measurement data after switching on. This applies also for operation without PC nor network link.

The Messenger function is based on the availability of the internal clock. This clock uses the standard time (UTC). The adjustment of the time zone is entered in minutes into the field "Time Zone Offset". The time indicated on the web pages of the BS1000 is local time and based on the time parameters of the PC in charge of the browser.

| Password       |                      |
|----------------|----------------------|
|                | Measurements Admin   |
| Device: log40  |                      |
| <u>Network</u> | Change password      |
| <u>Email</u>   | Current password     |
| Sensors        | New password         |
| Messenger      | Confirm new password |
| Names          | Submit               |
| Time server    |                      |
| Password       |                      |
| Recent Events  |                      |
|                |                      |

The admin pages of the BS1000 can only be accessed via a password. The standard password is 'admin' and can be changed on this page.

#### Time server

|                    | Measuremen | <u>ts</u> <u>Admin</u> |                               |        |
|--------------------|------------|------------------------|-------------------------------|--------|
| Device: log40      | Becent     | overtler               |                               |        |
| Network            | Recent     | event log              |                               |        |
| Email              | Rule       | Device                 | Time 🔻                        | Result |
| Sensors            | access     | 0                      | Monday, May 31, 2010 14:52:31 | 0      |
| Messenger          | access     | 0                      | Monday, May 31, 2010 14:49:54 | 0      |
| <u>Names</u>       | access     | 0                      | Monday, May 31, 2010 14:41:57 | 0      |
| <u>Time server</u> | access     | 0                      | Monday, May 31, 2010 14:37:03 | 0      |
| Password           | access     | 0                      | Monday, May 31, 2010 14:33:08 | 0      |
| Recent Events      | access     | 0                      | Monday, May 31, 2010 14:28:08 | 0      |
|                    | access     | 0                      | Monday, May 31, 2010 14:24:15 | 0      |
|                    | access     | 0                      | Monday, May 31, 2010 14:09:20 | 0      |
|                    | time       | 0                      | Monday, May 31, 2010 12:20:14 | 0      |
|                    | time       | 1                      | Monday, May 31, 2010 10:57:44 | 0      |

### **Recent Events**

The Recent Events screen shows a short summary of the most recent events that the BS1000 has recorded. The results of the executed rule actions are indicated in lines per sensor. In addition to the executed rule actions, other events such as access to web pages and DHCP actions are recorded.

## Rule Editor

| 😵 RuleEditor - push.txt |                      |                                                             |  |
|-------------------------|----------------------|-------------------------------------------------------------|--|
| File Help               |                      |                                                             |  |
| Rule file               | Rule                 |                                                             |  |
| push Add F              | ule Rulename: push   |                                                             |  |
| Remove                  | Rule Inhibit time: 0 | (seconds)                                                   |  |
|                         | Condition:           | tag                                                         |  |
|                         | Method: http po:     |                                                             |  |
|                         | Url: pc1.lan:        | 19161                                                       |  |
|                         |                      |                                                             |  |
|                         | Message: type==      | tq&&id==\$i&&time==\$5&&v==\$v&&rssi==\$r&&missing==\$w tag |  |
| - Rule file version     |                      |                                                             |  |
| http push test          |                      |                                                             |  |
| Version.                |                      |                                                             |  |
|                         |                      |                                                             |  |
|                         |                      |                                                             |  |
|                         |                      |                                                             |  |
|                         |                      | NUM                                                         |  |

The Rule-Editor is a tool for the creation of a "rule" file that is used by the BS1000 to control the built-in Messenger functions. The Messenger function allows the start of one or more actions based on an incoming measured value, if its associated condition is met.

The available actions are the transmission of an e-mail, the transmission of an HTTP request and the triggering of a built-in buzzer.

Following parameters are required depending on the type of action:

For an e-mail:

- Name of the rule
- Time lock for the rule
- Condition for the rule
- E-mail address
- Subject of the rule
- E-mail message

For an HTTP Request:

- Name of the rule
- Time lock for the rule
- Condition for the rule
- HTTP request type: GET or POST
- HTTP request URL
- HTTP Request message

For the buzzer:

- Name of the rule
- Time lock for the rule
- Condition for the rule

The inhibit time of the rule defines the number of seconds during which the rules remains inactive after the execution of an action.

The condition for a rule is a logic function that is evaluated in the context of the incoming measurement. The measured value and the related attributes are used as variables.

Following variables are available:

| Variable          | Description                                                         |
|-------------------|---------------------------------------------------------------------|
| \$v               | Measured value                                                      |
| \$q               | Sensor type 1 = Temperature (°C), $3 = RV\%$ (%), $5=CO2$ (ppm)     |
| \$i               | Identification number of the sensor                                 |
| \$r               | rssi-value (dBm)                                                    |
| \$h               | Indication of the hours in the time indication of the measurement   |
| \$m               | Indication of the minutes in the time indication of the measurement |
| \$s               | Indication of the seconds in the time indication of the measurement |
| \$Y               | Indication of the year in the time indication of the measurement    |
| \$M               | Indication of the month in the time indication of the measurement   |
| \$D               | Indication of the day in the time indication of the measurement     |
| \$S               | Measurement time in seconds since 1-1-2000 UTC                      |
| \$c               | Day of the week at the time of measurement (0=Sunday, 1=Monday)     |
| \$a( <i>len</i> ) | Current average value ( <i>len</i> = Length in seconds)             |

Except for the \$S, all time indications are expressed in UTC under consideration of the time zone offset indication in the config page screen *Time server*. The time indication \$S is expressed in UTC.

The condition is structured like a logic expression. Following logical comparison operators can be used for the definition: (<, <=, >, >=, <>, == en !=), as well as the logical operators AND (&&), OR(||) and NOT(!). Moreover the expression can be organised via the brackets "(" and ")".

Examples:

| Expression                | Description                                                    |
|---------------------------|----------------------------------------------------------------|
| \$v<10                    | is <i>true</i> as soon as the measurement goes below the value |
|                           | 10.                                                            |
| \$v<10 && \$i=8297        | is <i>true</i> as soon as the measurement for sensor 8297 goes |
|                           | below the value 10.                                            |
| (\$v<-10    \$v>10)&&c==0 | is <i>true</i> as soon as the measurement goes below the value |
|                           | -10 or above10 and the day of the week is a Sunday.            |

The HTTP-report, the e-mail report and the subject line for the e-mail are text fields that can be fitted with variables. The value of a variable will be replaced by text when the message text is set up.

The list of variables is:

| Variable | Description                                                              |
|----------|--------------------------------------------------------------------------|
| \$v      | Measured value                                                           |
| \$q      | Sensor type 1 = Temperature (°C), $3 = RV\%$ (%), $5=CO2$ (ppm)          |
| \$i      | Identification number of the sensor                                      |
| \$r      | rssi-value (signal level value in dBm)                                   |
| \$h      | Indication of the hours in the time indication of the measurement        |
| \$m      | Indication of the minutes in the time indication of the measurement      |
| \$s      | Indication of the seconds in the time indication of the measurement      |
| \$Y      | Indication of the year in the time indication of the measurement         |
| \$M      | Indication of the month in the time indication of the measurement        |
| \$D      | Indication of the day in the time indication of the measurement          |
| \$S      | Measurement time in seconds since 1-1-2000 UTC                           |
| \$w      | Missing; Time when the latest measured value has not been transmitted to |
|          | the http server. Is required for the update of the temp-logger.          |
| \$t      | <i>time string</i> ; Time of measurement in the format: hh:mm:ss         |
| \$d      | datum string; Date of the measurement in the short date format           |

Except for the \$w and \$S, all time indications are expressed in UTC under consideration of the time zone offset indication in the config page screen *Time server*. The time indications \$w and \$S are expressed in UTC.

The HTTP request message is base64 encoded. This means that non-alphanumerical characters are converted into %hh-strings where "hh" represents a hexadecimal figure. The lines '&&' and '==' are an exception: these are converted into '&', and '=' respectively. The message for the HTTP request is transmitted via the request header POST, or else added to the URL of the GET request. In this case, the separating sign '?' is added between the URL and the message.

Example of a message:

id==\$i&&value==\$v

In this example, a web server is programmed to decode the indicated string in two parameters 'id' and 'value'. This method allows to supply up-to-date data from the BS1000 to a web page without a running a PC.

This method is also used for the update of the Temperature Logger.

### Buzzer

The buzzer is activated as soon as the condition has reached the value "true". The buzzer is shut off automatically after 5 minutes. You can also switch off the buzzer by pressing the button on the rear panel of the BS1000.

## Flashed data

A special xml page is implemented to let other software retrieve data from the BS1000. The page data.xml outputs flashed data within a given period.

| Parameter<br>name | Туре      | Description                                       |
|-------------------|-----------|---------------------------------------------------|
| А                 | timestamp | Start of period; number of seconds since 1-1-2000 |
| В                 | timestamp | End of period; number of seconds since 1-1-2000   |
| С                 | integer   | Sensor id                                         |
| D                 | integer   | Sensor type; 1=temperature, 3= RH%, 5=CO2         |

The page is called with 4 parameters:

Example:

| http://log77.lan/data.xml?A=327682224&B=327685203&C= | =4096&D=1 |
|------------------------------------------------------|-----------|
|------------------------------------------------------|-----------|

This call would result in the following dataset:

| xml version="1.0</th <td>" encoding</td> <td>g="utf-8" ?&gt;</td>                                             | " encoding | g="utf-8" ?>                |
|----------------------------------------------------------------------------------------------------|------------|-----------------------------|
| <measurements></measurements>                                                                                 |            |                             |
| <value id="&lt;b">"4096"</value>                                                                              | type="1"   | t= <b>"327682224"</b> >25.1 |
| <value id="&lt;b">"4096"</value>                                                                              | type="1"   | t= <b>"327682287"</b> >39.5 |
| <value id="&lt;b">"4096"</value>                                                                              | type="1"   | t= <b>"327682335"</b> >33.7 |
| <value id="&lt;b">"4096"</value>                                                                              | type="1"   | t= <b>"327682378"</b> >30.7 |
| <value id="&lt;b">"4096"</value>                                                                              | type="1"   | t= <b>"327682417"</b> >28.9 |
| <value id="&lt;b">"4096"</value>                                                                              | type="1"   | t= <b>"327682493"</b> >26.8 |
| <value id="&lt;b">"4096"</value>                                                                              | type="1"   | t= <b>"327682581"</b> >25.4 |
| <value id="&lt;b">"4096"</value>                                                                              | type="1"   | t= <b>"327682660"</b> >24.7 |
| <value id="&lt;b">"4096"</value>                                                                              | type="1"   | t= <b>"327682718"</b> >24.4 |
| <value id="&lt;b">"4096"</value>                                                                              | type="1"   | t= <b>"327682783"</b> >24.1 |
| <value id="&lt;b">"4096"</value>                                                                              | type="1"   | t= <b>"327682833"</b> >23.9 |
| <value id="&lt;b">"4096"</value>                                                                              | type="1"   | t= <b>"327682877"</b> >23.8 |
| <value id="&lt;b">"4096"</value>                                                                              | type="1"   | t= <b>"327682949"</b> >23.6 |
| <value id="&lt;b">"4096"</value>                                                                              | type="1"   | t= <b>"327683003"</b> >23.5 |
| <value id="&lt;b">"4096"</value>                                                                              | type="1"   | t= <b>"327683048"</b> >23.5 |
| <value id="&lt;b">"4096"</value>                                                                              | type="1"   | t= <b>"327683119"</b> >23.4 |
| <value id="&lt;b">"4096"</value>                                                                              | type="1"   | t= <b>"327683172"</b> >23.3 |
| <value id="&lt;b">"4096"</value>                                                                              | type="1"   | t= <b>"327683217"</b> >23.3 |
| <value id="&lt;b">"4096"</value>                                                                              | type="1"   | t= <b>"327683257"</b> >23.2 |
| <value id="&lt;b">"4096"</value>                                                                              | type="1"   | t= <b>"327683295"</b> >23.2 |
| <value id="&lt;b">"4096"</value>                                                                              | type="1"   | t= <b>"327683332"</b> >23.2 |
| <value <="" id="&lt;b&gt;4096&lt;/b&gt;" th=""><td>type="1"</td><td>t=<b>"327683408"</b>&gt;23.2</td></value> | type="1"   | t= <b>"327683408"</b> >23.2 |
| <value id="&lt;b">"4096"</value>                                                                              | type="1"   | t= <b>"327683463"</b> >23.2 |
| <value <="" id="&lt;b&gt;4096&lt;/b&gt;" th=""><td>type="1"</td><td>t=<b>"327683533"</b>&gt;23.1</td></value> | type="1"   | t= <b>"327683533"</b> >23.1 |
| <value <="" id="&lt;b&gt;4096&lt;/b&gt;" th=""><td>type="1"</td><td>t=<b>"327683624"</b>&gt;23.1</td></value> | type="1"   | t= <b>"327683624"</b> >23.1 |
| <value <="" id="&lt;b&gt;4096&lt;/b&gt;" th=""><td>type="1"</td><td>t=<b>"327683687"</b>&gt;23.1</td></value> | type="1"   | t= <b>"327683687"</b> >23.1 |
| <value id="&lt;b">"4096"</value>                                                                              | type="1"   | t= <b>"327683736"</b> >23.1 |
| <value <="" id="&lt;b&gt;4096&lt;/b&gt;" th=""><th>type="1"</th><th>t=<b>"327683778"</b>&gt;23.1</th></value> | type="1"   | t= <b>"327683778"</b> >23.1 |
| <value <="" id="&lt;b&gt;4096&lt;/b&gt;" th=""><td>type="1"</td><td>t=<b>"327683855"</b>&gt;23.1</td></value> | type="1"   | t= <b>"327683855"</b> >23.1 |
| <value id="&lt;b">"4096"</value>                                                                              | type="1"   | t= <b>"327683942"</b> >23.1 |
| <value id="&lt;b">"4096"</value>                                                                              | type="1"   | t=" <b>327684021</b> ">23.0 |
| <value id="&lt;b">"4096"</value>                                                                              | type="1"   | t= <b>"327684078"</b> >23.0 |

The data consists of the 'measurements' root element, which contains a list of 0, 1 or more value elements. Each value element represent a measurement, and it has the following attributes:

• id sensor id

<more>327684165</more>

</measurements>

• type sensor type; 1=temperature, 3= RH%, 5=CO2

<value id="4096" type="1" t="327684124">23.0</value> <value id="4096" type="1" t="327684165">23.1</value>

• t timestamp; number of seconds since 1-1-2000

The measurement value itself is given as the element value.

Since data transfer could potentially take a long time, the resulting xml data may be truncated, as is the case in the above example. This is indicated by the 'more' element. The element value of the 'more' element gives the last timestamp that was examined in the flash memory. Note that this may not be the same as the last given value timestamp. When the more element is not present, the data is not truncated.

### Battery

The BS1000 has a 3V Li CR2032 coin cell battery for powering the real time clock and the settings memory during power down.

We advise to replace the battery every 3 years. Actual lifetime of the battery depends on operating temperature, quality of the battery and the period of time it stays powered off. When the BS1000 is powered on continuously, then a battery life of over 10-15 years can be expected.

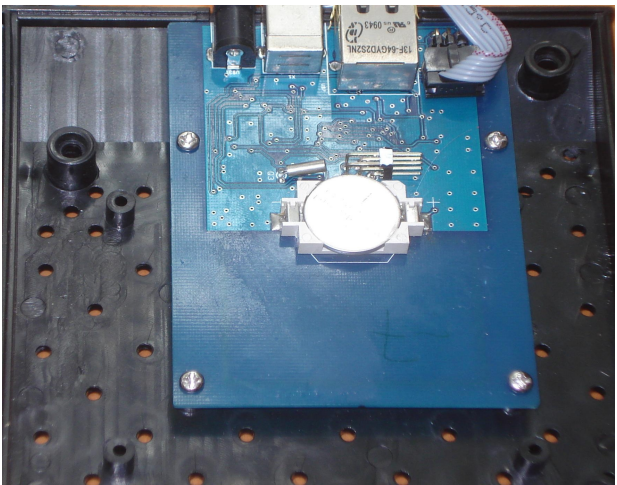

The coin battery cell is located at the centre of the circuit board of the BS1000.

Unlike the BS500, the BS1000 starts logging as soon as the BS1000 is powered on. No further requirements are necessary. The only exception is the first time use or when the coin battery was removed: Then the clock must be set, before logging can start. This can be done via the USB port, connected to the temperature logger software, or by a remote time server via the network.

# BS1000 messenger to web server

### Introduction

The BS1000 LAN base station for the Arexx Multilogger system has built-in messenger functionality. With the messenger it is possible source http requests to external web servers by the base station. The http requests are used to transport measurement data to a database via a script based web service like MySQL/Apache or Microsoft's SQLServer/asp.net.

The messenger applies given rules for each incoming measurement. A rule is an action that is executed as soon as its accompanying condition is met.

Rules are composed by the Rule Editor tool, and the resulting rule file is uploaded to the BS1000 were it becomes active immediately after upload. The rule action can be an email message, a HTTP request or turning on the built-in buzzer. Here we focus on the HTTP requests.

### **HTTP request**

The HTTP request contains the following data:

- Request type: POST or GET
- URL: the URL of the web service, a port number can be added to this URL, separated by a colon.
- Request data: a user defined string that contains the actual data. This string is base64 encoded.

When the HTTP request type is POST, the request data string is added to the http request, when the request type is GET, the request data string is appended to the URL separated by the '?' character. On the server side the chosen request method defines how the data is extracted.

The request data string is composed by the BS1000 to contain actual measurement data by the given request data string. Data tags (starting with the '\$' character) are replaced by the actual data, like measurement value, sensor id etc. The resulting string is base64 encoded thereafter, and sent to the web server as a HTTP request. The following data tags can be used:

2/4

| Variable | Description                                                                                                    |
|----------|----------------------------------------------------------------------------------------------------|
| \$v      | Measured value                                                                                                    |
| \$q      | Sensor type 1 = Temperature (°C), 3 = RH% (%), 5=CO2 (ppm)                                                                               |
| \$i      | Identification number of the sensor                                                                                                    |
| \$r      | rssi-value (signal level value in dBm)                                                                                                   |
| \$h      | Indication of the hours in the time indication of the measurement                                                                        |
| \$m      | Indication of the minutes in the time indication of the measurement                                                                      |
| \$s      | Indication of the seconds in the time indication of the measurement                                                                      |
| \$Y      | Indication of the year in the time indication of the measurement                                                                         |
| \$M      | Indication of the month in the time indication of the measurement                                                                        |
| \$D      | Indication of the day in the time indication of the measurement                                                                          |
| \$S      | Measurement time in seconds since 1-1-2000 UTC                                                                                           |
| \$w      | Missing; Time when the latest measured value has not been transmitted to the http server. Is required for the update of the temp-logger. |
| \$t      | time string; Time of measurement in the format: hh:mm:ss                                                                                 |
| \$d      | datum string; Date of the measurement in the short date format                                                                           |

Except for the \$w and \$S tags, all time indications are expressed in UTC under consideration of the time zone offset indication in the configuration page screen Time server.

The time indications \$w and \$S are expressed in UTC.

The HTTP request message is base64 encoded. This means that non-alphanumerical characters are converted into "%hh"-strings where "hh" represents a hexadecimal figure. The lines '&&' and '==' are an exception: these are converted into '&', and '=' respectively. The message for the HTTP request is transmitted via the request header POST, or else added to the URL of the GET request. In this case, the separating sign '?' is added between the URL and the message.

Example of a message:

id==\$i&&value==\$v

In this example, a web server is programmed to decode the indicated string in two parameters 'id' and 'value'. This method allows to supply up-to-date data from the BS1000 to a web page without a running PC.

### Server side

Usually the HTTP request would point to a dedicated web server page with scripting capabilities. For example we assume a page called www.server.com/multilogger.php. On the server side this page would contain some scripting that decodes the data, checks its contents and store the data into a data storage. Other webpages can be used to report measurements from this storage. This document is not intended to be a scripting manual; we refer to the many help available elsewhere. Please look at the PHP help topic 'variables from outside PHP' for example. In order to provide a quick start we show how variables can be evaluated on a PHP page:

<?php

```
// multilogger.php
// needs 6 arguments, separated by '&':
// The message would be: abcdef&&$d&&$t&&$i&&$v
// argument 0 = 'password' (abcdef)
// argument 1 = $d date
// argument 2 = $t time
// argument 3 = $i sensor id
// argument 4 = $v sensor value
$args = explode ("&", $QUERY_STRING );
$nargs = count($args);
if ($nargs != 5)
{
        die();
}
if ($args[0] != "abcdef")
{
        die();
}
$date = urldecode($args[1]) ;
$time = urldecode($args[2]) ;
$device = urldecode($args[3]);
$temperature = urldecode($args[4]);
$date = str replace("", " ", $date);
$time = str replace("", " ", $time);
$device = str_replace(""", " ", $device);
$temperature = str_replace(""", " ", $temperature);
// log it
        $db = mysql_connect('server', 'user', 'password');
        $result = mysql_select_db('database_name', $db);
        $result = mysql_query("delete from temperature where (device ='$device')");
        $result = mysql_query("INSERT INTO temperature (logdate, logtime, device, temperature)
VALUES ('$date', '$time', '$device', '$temperature' )", $db);
        $result = mysql_close($db);
?>
```

PHP example page

In this case arguments are provided without argument names. This means the BS1000 message should match the expected arguments exactly. The message should be formed as follows:

abcdef&&\$d&&\$t&&\$i&&\$v

The argument list is decomposed into an array or strings (\$args). The number of arguments should be equal to 5 in this case, and the first argument serves as a password. The arguments are base64 decoded, and a simple character replacement is done to prevent sql injection. This is shown here to remind you precausions should be taken to prevent misuse of the database. Also, but not shown here, some argument checking should be done like checking date and time. Since the BS1000 will only send in actual data, measurements with time stamps that deviate from the actual time can be rejected. The last step is where data is stored into the database by the sql insert statement.